راه اندازی LCD 3.5 اینچ رزبری پای 1 – سیستم عامل رزبین را روی رم بریزید 2 – فایل LCD-show-sky را دانلود کنید 3 – از طریق نرم افزار WinSCP ، فایل زیپ شده را روی رم رزبری پای و در پوشه ja بریزید 4 – رزبری را از طریق winserver و سپس vncserver روی کامپیوتر run کنید 5 – وارد command line و سپس vncserver روی کامپیوتر run کنید 6 – کد های زیر را به ترتیب وارد کنید 6 – کد مای زیر را به ترتیب وارد کنید 7 – وارد Junzip LCD-show-sky 5 – کد مای زیر را به ترتیب وارد کنید 7 – دارد Junzip LCD-show-sky 8 – کد مای زیر را به ترتیب وارد کنید 7 – دارد این دستورات ، تصویر روی LCD نمایش داده می شود. 7 – داره برای کالیبره کردن، خط زیر را تایپ کنید 7 – دامه برای کالیبره کردن، خط زیر را تایپ کنید 7 – دامه برای کالیبره کردن، خط زیر را جایگزین و ذخیره کنید.

| GNU nano 3.2                                                                           | /etc/X11/xorg.conf.d/99-calibration.conf |
|----------------------------------------------------------------------------------------|------------------------------------------|
| Section "InputClass"<br>Identifier "calibration"<br>MatchProduct "ADS7846 Touchscreen" |                                          |
| Option "Calibration" "227 3936 388<br>Option "SwapAxes" "0"                            | 0::268 "                                 |
| EndSection                                                                             |                                          |

پس از ذخیره کردن، با دستور sudo reboot ، رزبری را مجدد راه اندازی کنید.